## オンライン授業への参加の仕方

- 1. 家の端末を使う場合は、以下の確認をしてください。
  - ・OSが最新になっているか確認してください。
  - ・GoogleClassroom、Googlemeetのアプリをインストールしてください。また、最新の アップデートをしてください。
- GoogleClassroomを開きます。このとき、右上のアイコンのアカウントが学校でもらった Google アカウントになっているようにしてください。もし、まだアカウントがない 場合は、アカウントの追加から追加してください。
- 3. 生徒のクラスの Classroom に入ります。
- 4. 画面上に参加ボタンがある場合はそれを、ない場合は右上のビデオカメラのアイコンを 押してください。
- Googlemeet の画面になります。この時も右上のアイコンのアカウントが学校でもらったものかどうか確認してください。マイクはオフにして参加してください。マイクがオンになっているとハウリングを起こすことがあります。カメラは基本オンにしてください。
- 6. 終了したら、退出してください。先生がまとめて退出させることがあります。

※先生が入っていない場合は、参加を押しても待機画面になることがあります。

※アプリが最新でない場合にうまくつながらないことがあります。その場合はアップデートしてから試してください。

※カメラ、マイクへのアクセスを許可しないと、通信できないことがあります。